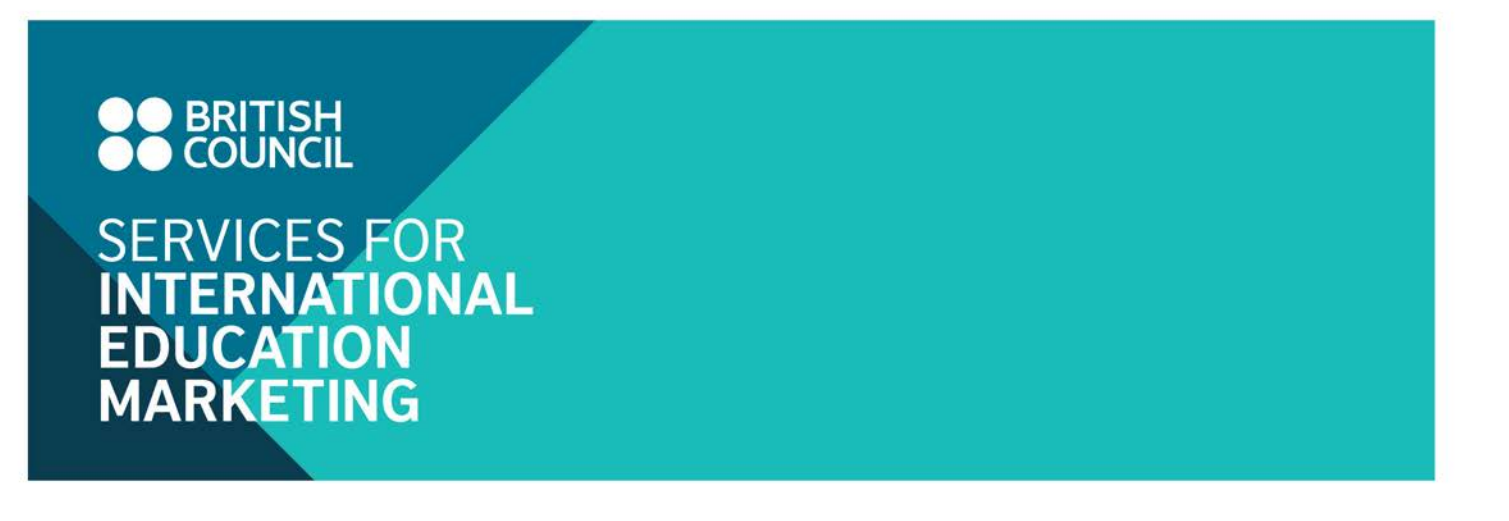

Access to the Education Intelligence: Interactive Access free trial

1. Login on British Council SIEM website (www.britishcouncil.org/SIEM)

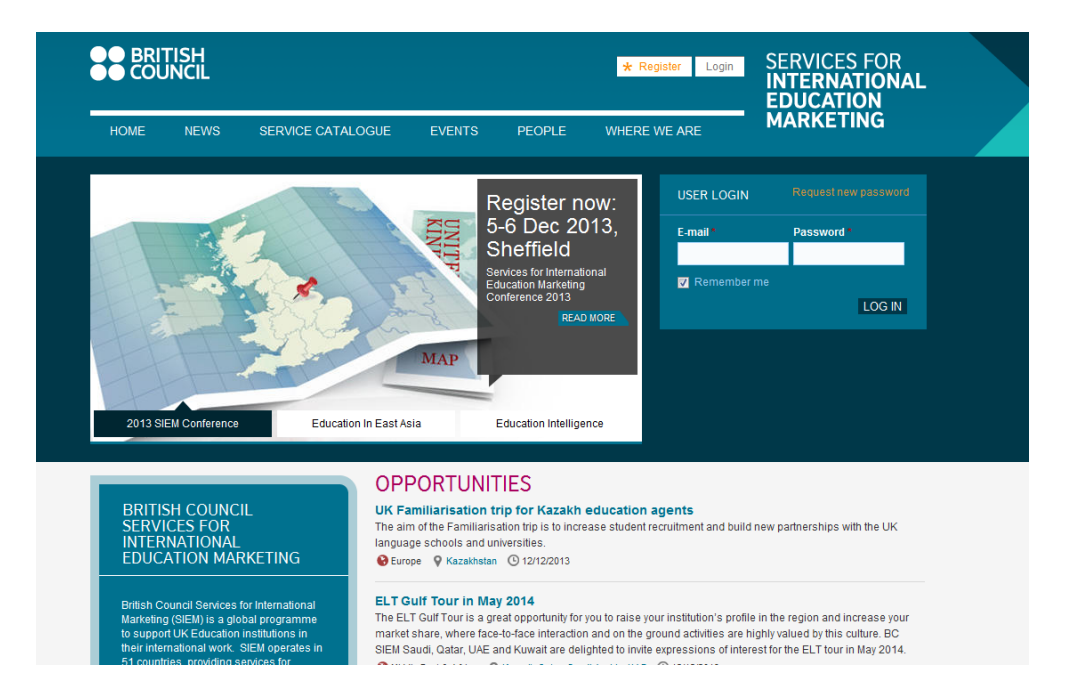

2. Click on the hyperlink to the Education Intelligence: Interactive Access on the user panel after login

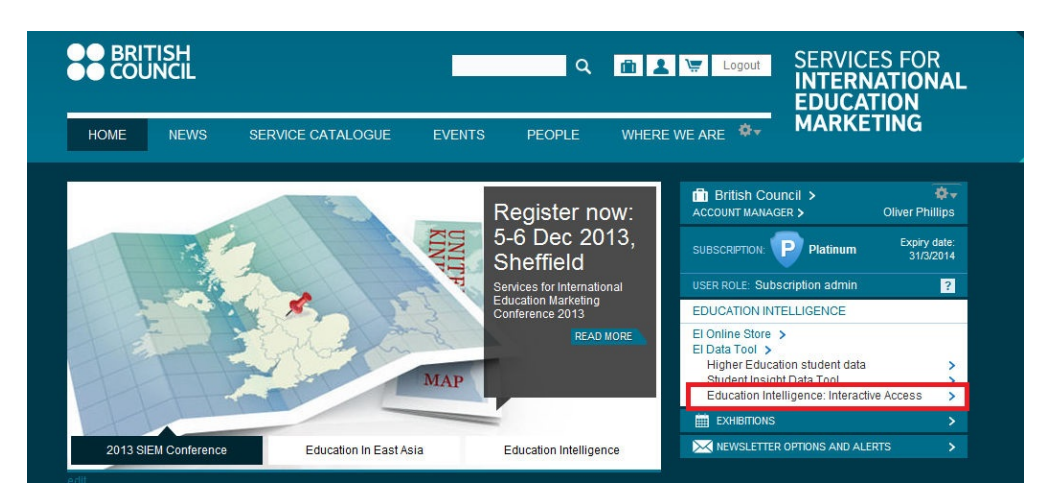

www.britishcouncil.org/siem

3. A popup page will appear, as shown below, where you can find your unique login details to enter the tool. Please note that this login is now different from your BC SIEM website login. Click on "Start using Education Intelligence: Interactive Access" to enter the tool.

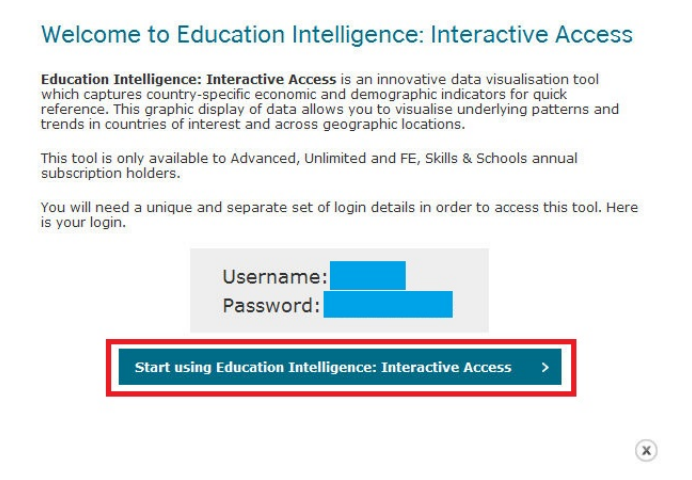

4. You will be then directed to the Interactive Access login page where you will be prompted to enter your unique username and password.

| BRITISH Education Intelligence COUNCIL                                                                                                    |
|----------------------------------------------------------------------------------------------------|
| EDUCATION INTELLIGENCE: INTERACTIVE ACCESS LOGIN                                                                                                    |
| Please enter the username and password provided to login to the Educational Intelligence: Interactive Access.                                                                                                    |
| If you cannot remember your username and password, please follow the few steps below.                                                                                                    |
| Login on British Courcel SEM website<br>Click on the hyperinkin to the Education Intelligence: Interactive Access on the user panel after login<br>You will be directed to the page where you can find the username and password specific for the Education intelligence: Interactive Access.<br>Passe cenail a: guographt/ptrinknocurci org, hif or any enquiry. |
| Lisername:                                                                                                    |
| Password:                                                                                                    |
|                                                                                                    |
|                                                                                                    |

5. You will see the screen below if you successfully enter the Education Intelligence: Interactive Access.

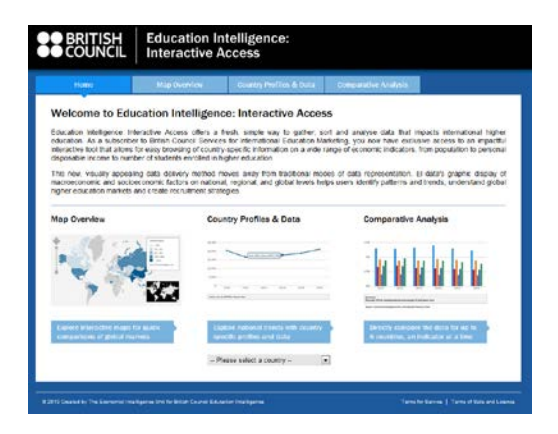

www.britishcouncil.org/siem